### Neue Menüleiste von Profi cash:

| ul <b>∓</b>                                                |                              |                     |                            |                  |  |  |
|------------------------------------------------------------|------------------------------|---------------------|----------------------------|------------------|--|--|
| Kontoinformationen Zahlungsver                             | rkehr Auslandszahlung:       | sverkehr Datentr    | ansfer Service             | es Einstellungen |  |  |
| Umsätze Umsätze Salden                                     | ormerkposten<br>ontovorschau |                     |                            |                  |  |  |
| pro Konto aller Konten summiert -                          | ektronische Kontoauszüge     | Depotitioniation    | ombachangsvors             | Parameter        |  |  |
| Kontoinformationen                                         |                              | Depotinformation    | Cash                       | Management       |  |  |
| Durch Klicken auf gelangen Sie in das Administrationsmenü. |                              |                     |                            |                  |  |  |
| Hier stehen folgende Funktionen zur Verfügung:             |                              |                     |                            |                  |  |  |
| Daten sichern oder<br>zurücksichern.                       | E                            |                     |                            |                  |  |  |
| Ansicht der Protokolle<br>(HBCI, EBICS, DFÜ).              | Datensicherung<br>Protokolle | Datensicherung      | erstellen<br>zurücksichern |                  |  |  |
|                                                            |                              |                     |                            |                  |  |  |
|                                                            | ©                            |                     |                            |                  |  |  |
|                                                            | Datensicherung               | Fällige Aufträge ar | nzeigen                    |                  |  |  |
| Programm-Update                                            | Protokolle                   | Fällige Auslandsau  | ıfträge anzeigen           |                  |  |  |
| (Prüfen und Laden, Ausführen).                             | Programm-Update              | Fällige Jobs anzeig | jen                        |                  |  |  |
| Fenster auswählen die im                                   | Fenster                      | Grafische Saldenül  | bersicht anzeigen          |                  |  |  |
| Dashboard angezeigt werden.                                | Administration .             | Tabellarische Salde | enübersicht anzeigen       |                  |  |  |
|                                                            | Lizenzinfomationen           | Dashboard anzeig    | en                         |                  |  |  |
|                                                            | Angemeldete Anwender         | Favoriten anzeiger  | ı                          |                  |  |  |

Programm-Informationen

Auftraggeberkonten anzeigen

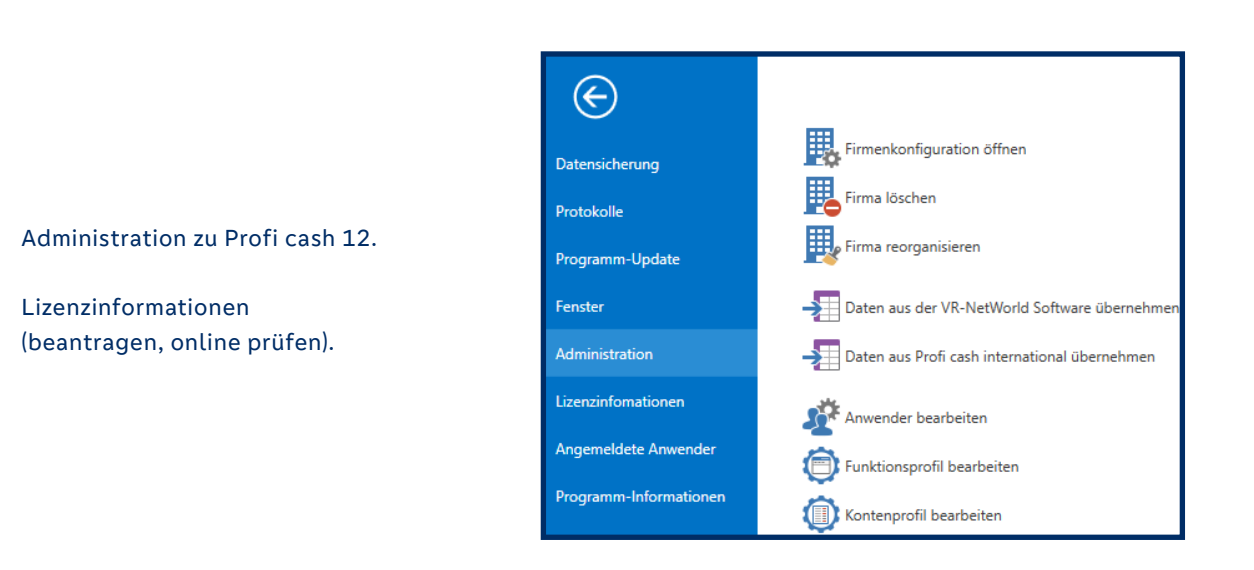

### Menü Kontoinformationen:

| al s           | Ŧ                  |                         |                       |          |                 |                                      |          |          |           |               |                              |
|----------------|--------------------|-------------------------|-----------------------|----------|-----------------|--------------------------------------|----------|----------|-----------|---------------|------------------------------|
| E              | -                  | Kontoinfo               | rmationen             | Zahlu    | ngsverkehr      | Auslandszahlung                      | sverkehr | Datent   | ransfer   | Services      | Einstellungen                |
| Umsä<br>pro Ko | itze<br>onto       | Umsätze<br>aller Konten | Umsätze<br>summiert • | Salden   | Vormerkp        | oosten<br>schau<br>sche Kontoauszüge | Depotinf | ormation | Umbuch    | ungsvorschlag | Cash Management<br>Parameter |
|                | Kontoinformationen |                         | Depotinf              | ormation | Cash Management |                                      | gement   |          |           |               |                              |
|                |                    |                         |                       | 4        | Saldenübe       | rsicht                               | Ļ        | Depo     | tübersich | nt            |                              |

🔶 Ansicht der Umsätze eines bzw. aller Konten (inkl. Druck- und Exportfunktion).

#### Menü Zahlungsverkehr:

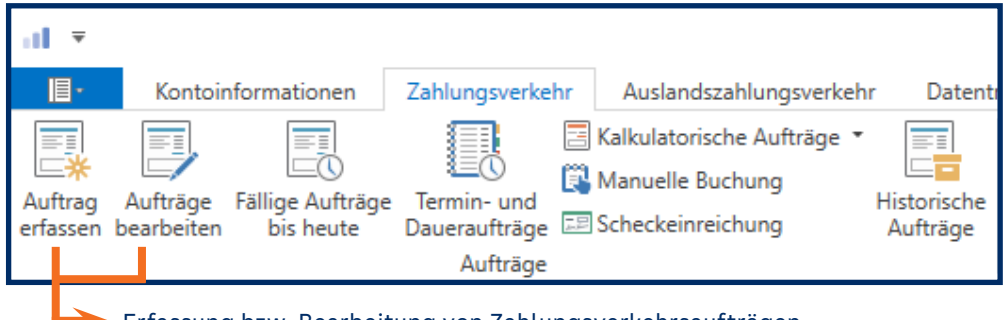

Erfassung bzw. Bearbeitung von Zahlungsverkehrsaufträgen.

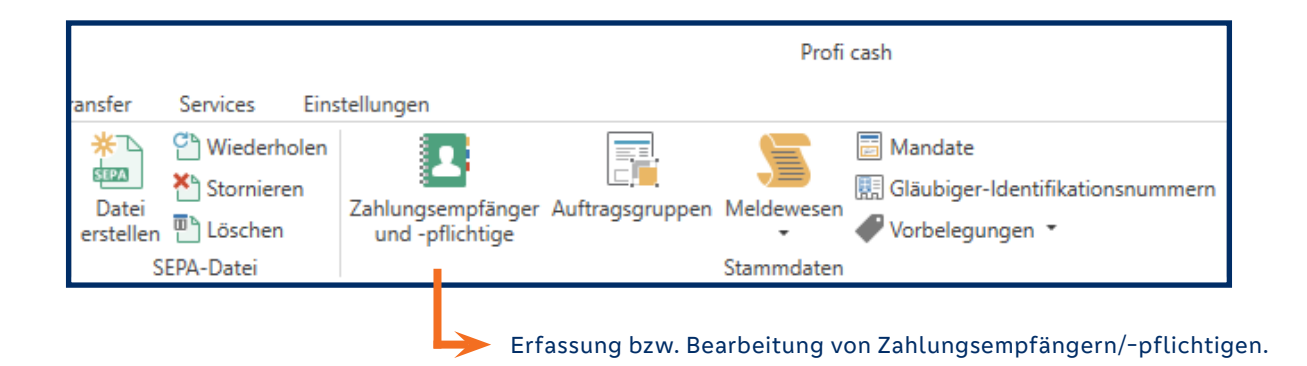

#### Menü Auslandszahlungsverkehr:

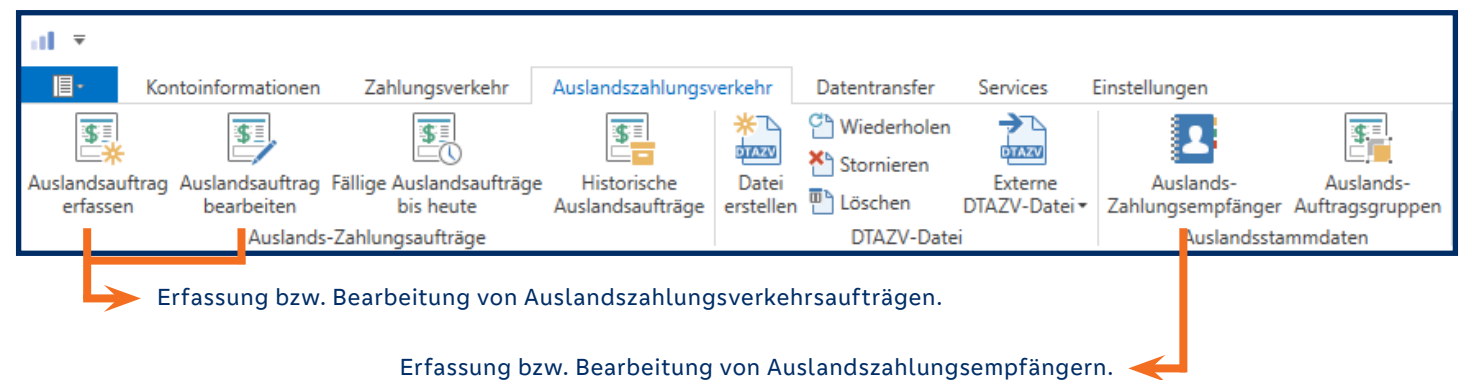

#### Menü Datentransfer:

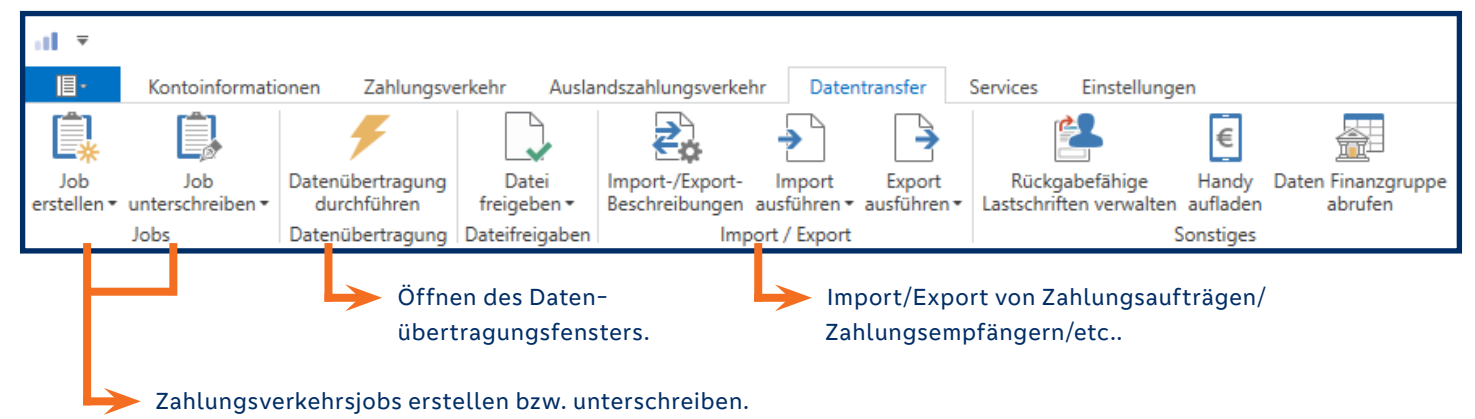

#### Menü Services:

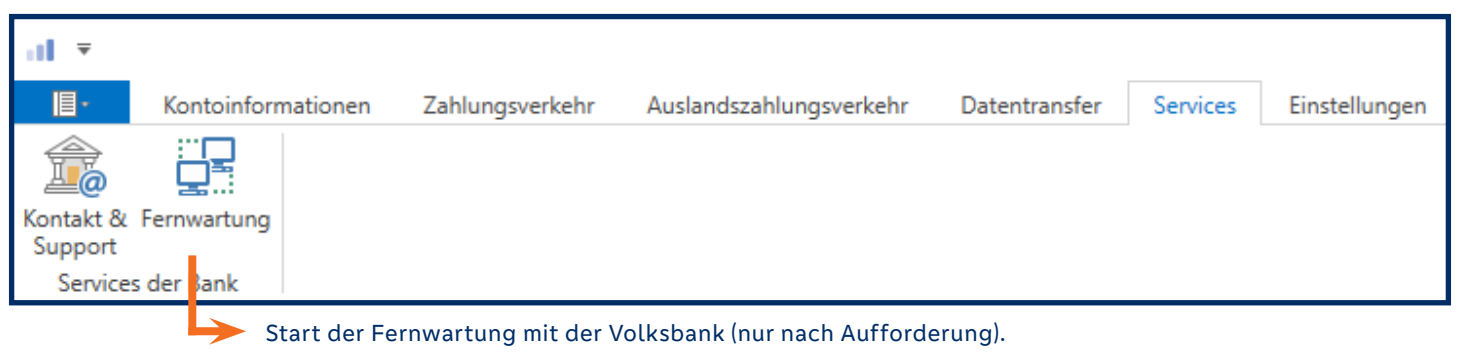

#### Menü Einstellungen:

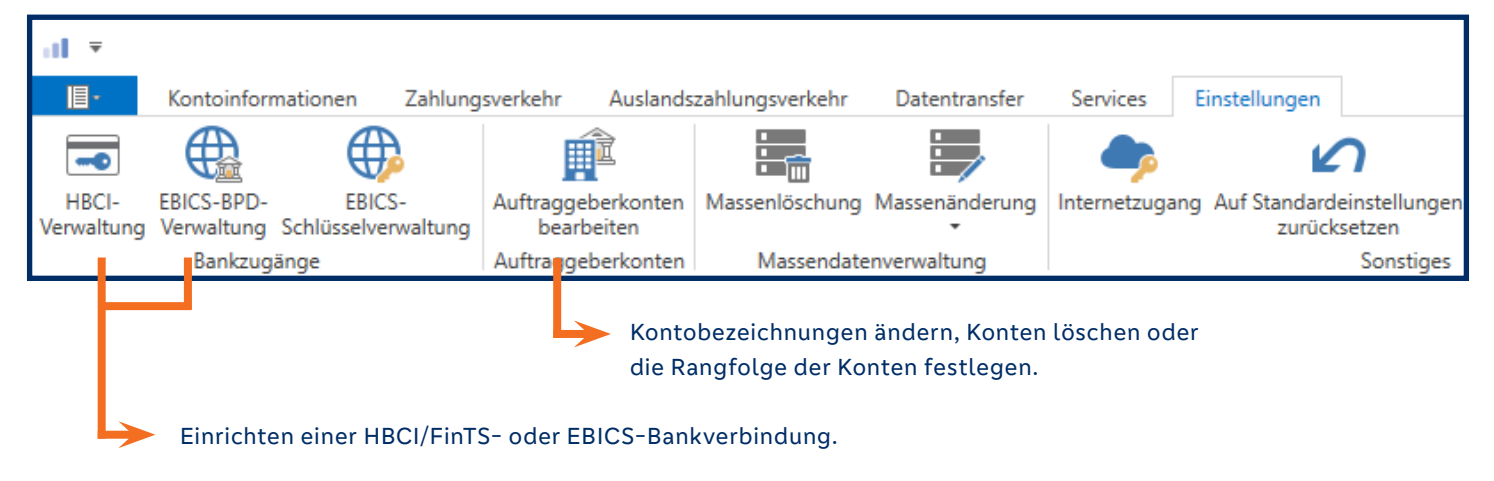

#### Obere Menüleiste

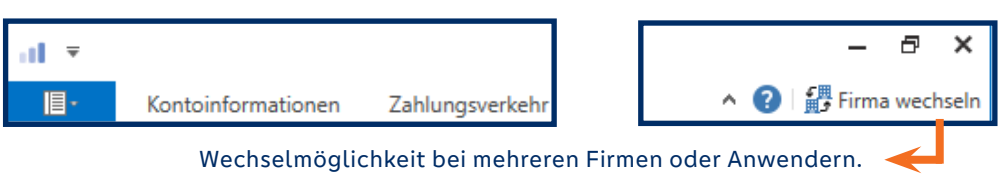

**1 -**

Kontoinformationen

Fügen Sie Funktionen zu ihrem "Favoriten"-Menü hinzu:

Klicken Sie auf die gewünschte Funktion.

Halten Sie die Maus geklickt und ziehen Sie die gewünschte Funktion in den "Favoriten"-Bereich.

Lassen Sie die Maustaste los und die Funktion steht im "Favoriten"-Menü, sodass sie jederzeit schnell und einfach darauf zugreifen können.

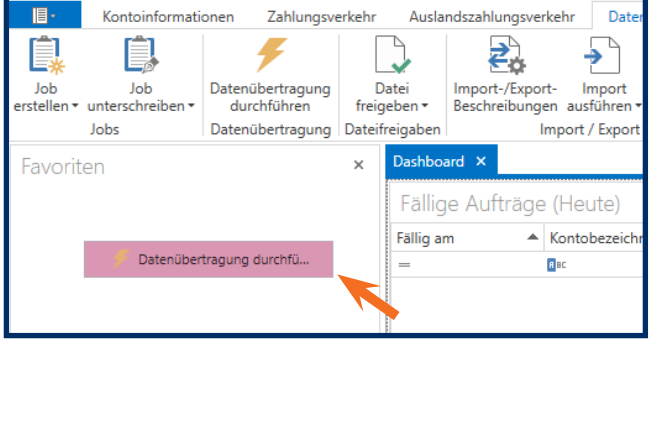

Auslandszahlungsverkehr

Date

![](_page_4_Picture_7.jpeg)

![](_page_4_Picture_8.jpeg)

Die folgenden Funktionen sollten Sie ins "Favoriten"-Menü einfügen.

| <b>11</b> ₹                                                                                    |                                                               |  |  |  |
|------------------------------------------------------------------------------------------------|---------------------------------------------------------------|--|--|--|
| Kontoinformationen Zahlungsverkehr                                                             | Auslandszahlungsverkehr Daten                                 |  |  |  |
| Umsätze Umsätze Umsätze Umsätze Salden<br>pro Konto aller Konten summiert • Kontoinformationen | kposten<br>orschau<br>nische Kontoauszüge<br>Depotinformation |  |  |  |
| Favoriten ×                                                                                    | Dashboard ×                                                   |  |  |  |
| 🗲 Datenübertragung durchführen                                                                 | Fällige Aufträge (Heute)                                      |  |  |  |
| Umsätze pro Konto                                                                              | Fällig am A Kontobezeichn                                     |  |  |  |
| 🛃 Auftrag erfassen                                                                             |                                                               |  |  |  |
| 🙀 Sende-Job für Zahlungen erstellen (HBCI)                                                     |                                                               |  |  |  |
| 🙀 Auslandsauftrag erfassen                                                                     |                                                               |  |  |  |
| 🙀 Sende-Job für Auslandszahlungen erstellen (HB                                                |                                                               |  |  |  |
| Zahlungsempfänger und -pflichtige                                                              |                                                               |  |  |  |

### Haben Sie Fragen?

Unser Team Business-Banking beantwortet Sie Ihnen gerne unter Telefonnummer **06131 148-8448** oder per E-Mail an **banking@volksbanking.de** 

Volksbank Darmstadt Mainz

└ 06131 148-8000
☑ info@volksbanking.de
□ volksbanking.de

![](_page_5_Picture_7.jpeg)